## **Technical Bulletin**

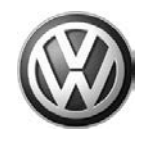

| Model(s) | Year(s) | Eng. Code(s)       | Trans.<br>Code(s) | VIN Range From | VIN Range To |
|----------|---------|--------------------|-------------------|----------------|--------------|
| Passat   | 2012    | 2.0L TDI<br>(CKRA) | DSG<br>(02E)      | All            | All          |
| Passat   | 2012    | 2.0L TDI<br>(CKRA) | Manual<br>(02Q)   | All            | All          |

## Condition

01 12 28 October 2, 2012 2030453 Supersedes T. B. V011225 dated September 24, 2012 to correct transmission code designation in model table.

Update Programming MIL ON, DTCs P2201, P050E, P2080, P244C and/or P2478 Stored in ECM Fault Memory

MIL ON with NOx Sensor fault P2201 and/or Exhaust Gas Temperature Sensor faults P050E, P2080, P244C and/or P2478 stored in fault memory.

## **Technical Background**

Diagnostic strategy to sensitive.

## **Production Solution**

Improved software implemented for model year 2013.

 $\ensuremath{\textcircled{\text{\scriptsize 0}}}$  2012 Volkswagen Group of America, Inc.

All rights reserved. Information contained in this document is based on the latest information available at the time of printing and is subject to the copyright and other intellectual property rights of Volkswagen Group of America, Inc., its affiliated companies and its licensors. All rights are reserved to make changes at any time without notice. No part of this document may be reproduced, stored in a retrieval system, or transmitted in any form or by any means, electronic, mechanical, photocopying, recording, or otherwise, nor may these materials be modified or reposted to other sites, without the prior expressed written permission of the publisher.

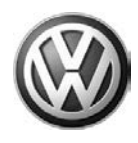

## Service

#### **Note:**

**DO NOT** diagnose or replace any parts **before** performing the update function as explained in this bulletin.

One or more of the following fault codes may be stored in the ECM Fault Memory:

| Fault Code | Fault Description                                                     |  |  |
|------------|-----------------------------------------------------------------------|--|--|
| P050E      | Cold Start Engine Exhaust Temperature Too Low                         |  |  |
| P2080      | Exhaust Gas Temperature Sensor Circuit Bank1<br>Range/Performance     |  |  |
| P2478      | Exhaust Gas Temperature Out of Range Bank 1<br>Sensor 1               |  |  |
| P244C      | Exhaust Temperature Too Low For Particulate Fi<br>Regeneration Bank 1 |  |  |
| P2201      | NOx Sensor Circuit Range/Performance Bank 1<br>Sensor 1               |  |  |

## E Tip:

To Update-Programming using SVM, **review and follow** instructions in **Technical Bulletin Instance 2014603** "Software Version Management".

The SVM Process must be completed in its entirety so the database receives the update confirmation response. A warranty claim may not be reimbursed if there is no confirmation response to support the claim.

## **Note:**

Prior to launching VAS-PC application and starting control module update process, confirm tester screen saver and power settings in accordance with Special Tools and Equipment - Service Information Circular # VVT-12-02. Failure to do so may result in the tester entering power save mode during data transfer, and subsequent control module failure.

When using a VAS 6150/5051B or VAS 5052A tester in conjunction with a VAS 5054A wireless transmitter head for a flash procedure, please connect a USB cable between the transmitter head and the tester. Failure to do so may lead to errors during the flash procedure.

VAS tools must only be used with their power adapters plugged in. Under no circumstances should they be used on battery power alone during the programming procedure.

<sup>© 2012</sup> Volkswagen Group of America, Inc.

All rights reserved. Information contained in this document is based on the latest information available at the time of printing and is subject to the copyright and other intellectual property rights of Volkswagen Group of America, Inc., its affiliated companies and its licensors. All rights are reserved to make changes at any time without notice. No part of this document may be reproduced, stored in a retrieval system, or transmitted in any form or by any means, electronic, mechanical, photocopying, recording, or otherwise, nor may these materials be modified or reposted to other sites, without the prior expressed written permission of the publisher.

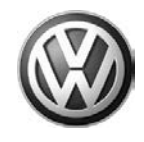

• Update the Engine Control Module using the SVM Unit code as listed in the table below:

| Model  | Engine                                                  | Old Software<br>Part No. | Old Software<br>Version                         | New Software<br>Part No. | New<br>Software<br>Version (or<br>higher) | SVM Unit<br>Code |
|--------|---------------------------------------------------------|--------------------------|-------------------------------------------------|--------------------------|-------------------------------------------|------------------|
| Passat | 2.0L TDI<br>(CKRA)<br>With<br><mark>DSG</mark><br>(02E) | 03L906012BP              | 1784, 2158<br>2939, 3866                        | 03L906012BP              | 4270                                      | 35F3             |
| Passat | 2.0L TDI<br>(CKRA)<br>With<br>Manual<br>(02Q)           | 03L906012                | 0308, 0759<br>1012, 1783<br>2157, 2938,<br>3865 | 03L906012                | 4269                                      | 35F3             |

The procedure can be found in GFF under Functions/ Component Selection, Software Version Management, Adapting Software.

## 

Radiator Fan(s) may cycle ON high speed during the Update Process! There is a risk that personal injury may result if contact is made with spinning fan blades.

Keep hands and all objects away from Radiator Fan(s) during Update Process!

## ŧтір:

The SVM Process must be completed in its entirety so the database receives the update confirmation response. A warranty claim may not be reimbursed if there is no confirmation response to support the claim or action is carried out that is not explicitly stated in the Technical Bulletin.

Ensure attached ECM/TCM Tuning Form has been completed and signed by customer as required in SVM Technical Bulletin Instance 2014603.

#### © 2012 Volkswagen Group of America, Inc.

All rights reserved. Information contained in this document is based on the latest information available at the time of printing and is subject to the copyright and other intellectual property rights of Volkswagen Group of America, Inc., its affiliated companies and its licensors. All rights are reserved to make changes at any time without notice. No part of this document may be reproduced, stored in a retrieval system, or transmitted in any form or by any means, electronic, mechanical, photocopying, recording, or otherwise, nor may these materials be modified or reposted to other sites, without the prior expressed written permission of the publisher.

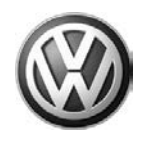

## Warranty

| To determine if this procedure is covered under Warranty, always refer to the Warranty Policies and Procedures Manual <sup>1)</sup> |                                                     |                    |                     |                |                                                |              |
|----------------------------------------------------------------------------------------------------|-----------------------------------------------------|--------------------|---------------------|----------------|------------------------------------------------|--------------|
| Model(s)                                                                                                    | Year(s)                                             | Eng. Code(s)       | Trans.<br>Code(s)   | VIN Range From |                                                | VIN Range To |
| Passat                                                                                                    | 2012                                                | 2.0L TDI<br>(CKRA) | DSG<br>(02E)        | All            |                                                | All          |
| Passat                                                                                                    | 2012                                                | 2.0L TDI<br>(CKRA) | Manual<br>(02Q)     | All            |                                                | All          |
| SAGA Coding                                                                                                    |                                                     |                    |                     |                |                                                |              |
| Claim Type:                                                                                                    | Claim Type: Use applicable Claim Type <sup>1)</sup> |                    |                     |                |                                                |              |
| Service Number: Dama                                                                                                    |                                                     | age<br>Je          | HST                 |                | Damage Location (Depends<br>on Service No.)    |              |
| 2360                                                                                                    | 0039                                                |                    |                     |                | Use applicable when indicated in ElsaWeb (L/R) |              |
| Parts Manufacturer                                                                                                    |                                                     | Passat             |                     |                | TX2 <sup>2)</sup>                              |              |
| Labor Operation <sup>3)</sup> : Charge Battery                                                                                      |                                                     |                    | 27068950 = 10 TU    |                |                                                |              |
| Labor Operation <sup>3)</sup> : Update EDC Program                                                                                  |                                                     |                    | 23602599 = 60 TU    |                |                                                |              |
| Diagnostic Time <sup>4)</sup>                                                                                                    |                                                     |                    |                     |                |                                                |              |
| GFF Time expenditure 01500000 = 20 TU max.                                                                                          |                                                     |                    | TU max.             | U max. YES     |                                                |              |
| Road Test 0121                                                                                                    |                                                     | 01210002 - 01      | )1210002 - 01210004 |                |                                                |              |
| Technical Diagnosis 0132xxx                                                                                                    |                                                     | 0132xxxx = 00      | x = 00 TU max.      |                |                                                | NO           |
| Claim Comment: Input "As per Technical Bulletin 2030453" in comment section of Warranty Claim.                                      |                                                     |                    |                     |                |                                                |              |
| <sup>1)</sup> Vehicle may be outside any Warranty in which case this Technical Bulletin is informational only                       |                                                     |                    |                     |                |                                                |              |
| <sup>2)</sup> Code per warranty vendor code policy.                                                                                 |                                                     |                    |                     |                |                                                |              |
| <sup>3)</sup> Labor Time Units (TUs) are subject to change with ELSA updates.                                                       |                                                     |                    |                     |                |                                                |              |

<sup>4)</sup> Documentation required per Warranty Policy Procedures Manual.

Page 4 of 5 plus attachment

© 2012 Volkswagen Group of America, Inc.

All rights reserved. Information contained in this document is based on the latest information available at the time of printing and is subject to the copyright and other intellectual property rights of Volkswagen Group of America, Inc., its affiliated companies and its licensors. All rights are reserved to make changes at any time without notice. No part of this document may be reproduced, stored in a retrieval system, or transmitted in any form or by any means, electronic, mechanical, photocopying, recording, or otherwise, nor may these materials be modified or reposted to other sites, without the prior expressed written permission of the publisher.

# **Technical Bulletin**

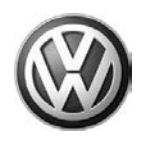

### **Required Parts and Tools**

No Special Parts required.

| Tool Description                  | Tool No:                                                 |  |  |
|-----------------------------------|----------------------------------------------------------|--|--|
| Midtronics Battery Tester/Charger | InCharge 940 (INC-940)                                   |  |  |
| VAS Diagnostic Tool               | VAS-PC, 5051B, 5052A, 6150X                              |  |  |
|                                   | (Base CD V19.01.00 and Brand DVD V19.18.00 or<br>higher) |  |  |

## **Additional Information**

All part and service references provided in this Technical Bulletin are subject to change and/or removal. Always check with your Parts Dept. and Repair Manuals for the latest information.

© 2012 Volkswagen Group of America, Inc.

All rights reserved. Information contained in this document is based on the latest information available at the time of printing and is subject to the copyright and other intellectual property rights of Volkswagen Group of America, Inc., its affiliated companies and its licensors. All rights are reserved to make changes at any time without notice. No part of this document may be reproduced, stored in a retrieval system, or transmitted in any form or by any means, electronic, mechanical, photocopying, recording, or otherwise, nor may these materials be modified or reposted to other sites, without the prior expressed written permission of the publisher.